## Sie wollen sich für die Schulpraktischen Studien anmelden?

- 1. Melden Sie sich mit ihrer Kennung in StudIP an https://studip.uni-giessen.de/
- 2. Suchen Sie nach der Veranstaltung "Schulpraktikum im Wintersemester 2024/25" (siehe Abbildung)

| Suche nach Veranstaltungen               |           |
|------------------------------------------|-----------|
| Suchbegriff                              | Suchen in |
| Schulpraktikum im Wintersemester 2024/25 | alles ~   |
| in                                       |           |
| JLU Gießen 🗸                             |           |

- 3. Unter dem Veranstaltungsname/ bei den Anmelderegeln finden Sie die beiden Anmeldelinks.
  - a. studieren Sie nach <u>alter Ordnung</u> (Studienstart vor WiSe 23/24), dann nutzen Sie den dafür vorgesehenen Link (siehe Markierung):

| Anmelderegeln                                                                                                    |
|----------------------------------------------------------------------------------------------------|
| Bitte geben Sie hier an, welche speziellen Anmelderegeln gelten sollen.<br>Diese Veranstaltung gehört zum Anmeldeset "Zeitgesteuerte Anmeldung: Schulpraktikum im Wintersemester 2024/25". |
| Das Passwort erhalten Sie nach vollständiger Anmeldung:                                                                                                    |
| Sie studieren nach alter Ordnung und haben Ihr Studium vor WS23/24 begonnen: www.uni-                                                                                                    |
| giessen.de/de/fbz/zentren/zfl/spsaltWiSe                                                                                                    |
| Sie studieren nach neuer Ordnung und haben Ihr Studium ab WS23/24 begonnen: www.uni-                                                                                                    |
| giessen.de/de/fbz/zentren/zfl/spsneuWiSe                                                                                                    |
| Folgende Regeln gelten für die Anmeldung:                                                                                                    |
| <ul> <li>Die Anmeldung ist möglich von 15.04.2024, 00:01 bis 26.04.2024, 23:59.</li> </ul>                                                                                                 |
| <ul> <li>Die Anmeldung ist nur mit Eingabe eines Passworts möglich.</li> </ul>                                                                                                    |
| b. studieren Sie nach <u>neuer Ordnung (</u> Studienstart neu im ersten Semester), dann nutzen Sie<br>den folgenden Link (siehe Markierung):                                               |
| Anmelderegeln                                                                                                    |
|                                                                                                    |

 Bitte geben Sie hier an, welche speziellen Anmelderegeln gelten sollen.

 Diese Veranstaltung gehört zum Anmeldeset "Zeitgesteuerte Anmeldung: Schulpraktikum im Wintersemester 2024/25".

 Das Passwort erhalten Sie nach vollständiger Anmeldung:

 Sie studieren nach alter Ordnung und haben Ihr Studium vor WS23/24 begonnen: www.unigiessen.de/de/fbz/zentren/zfl/spsaltWiSe

 Sie studieren nach neuer Ordnung und haben Ihr Studium ab WS23/24 begonnen: www.unigiessen.de/de/fbz/zentren/zfl/spsneuWiSe

 Folgende Regeln gelten für die Anmeldung:

 • Die Anmeldung ist möglich von 15.04.2024, 00:01 bis 26.04.2024, 23:59.

 • Die Anmeldung ist nur mit Eingabe eines Passworts möglich.

4. Kopieren Sie sich Ihren passenden Link und fügen sie ihn in Ihrem Internetbrowser ein. Wichtig: Der Link öffnet sich nicht durch Anklicken. Bitte kopieren Sie den Link in Ihren Internetbrowser.

5. Es öffnet sich eine Anmeldemaske. Füllen Sie diese vollständig aus (siehe Abbildung)

| Divers                     | ~ |
|----------------------------|---|
| /orname •                  |   |
| 4achname •                 |   |
|                            |   |
| re E-Mail-Adresse •        |   |
| eburtsdatum •              |   |
| TT . MM . 3333             |   |
| 1atrikelnummer •           |   |
|                            |   |
| Semesteranschrift Straße • |   |

- 6. Klicken Sie nach der Eingabe Ihrer Daten auf das Feld "Absenden". <u>Wichtig:</u> Sollten notwendige Eingaben nicht vorhanden sein bzw. wurden sie falsch eingegeben, dann können Sie das Formular nicht absenden. Erst nach Korrektur der Eingabe ist das Absenden möglich.
- 7. Nach dem Absenden erhalten Sie eine Empfangsbestätigung per Mail, in der auch das Passwort für StudIP hinterlegt ist. Das Passwort finden Sie ganz oben in der E-Mail.

Eine Berücksichtigung Ihrer Anmeldung setzt die Anmeldung in StudIP voraus. Erst wenn Sie das Anmeldeformular vollständig ausgefüllt haben und sich in StudIP angemeldet haben, ist die Anmeldung vollständig.